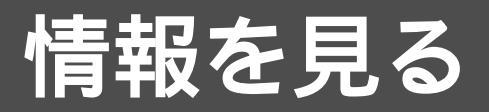

# (VICS EDNT)

# VICSについて

VICSとは、FM 多重放送やビーコンから渋滞・事故などの影響による規制、目的地までの所要時間な どの情報をナビゲーションシステムに送信するシステムです。 VICS(道路交通情報通信システム: Vehicle Information and Communication System)

#### お願い

CN-DV2000TD/CN-DV2000TWD でビーコンによる VICS 情報を受信するには、 別売のビーコンユニット(CY-TB20D)が必要です。

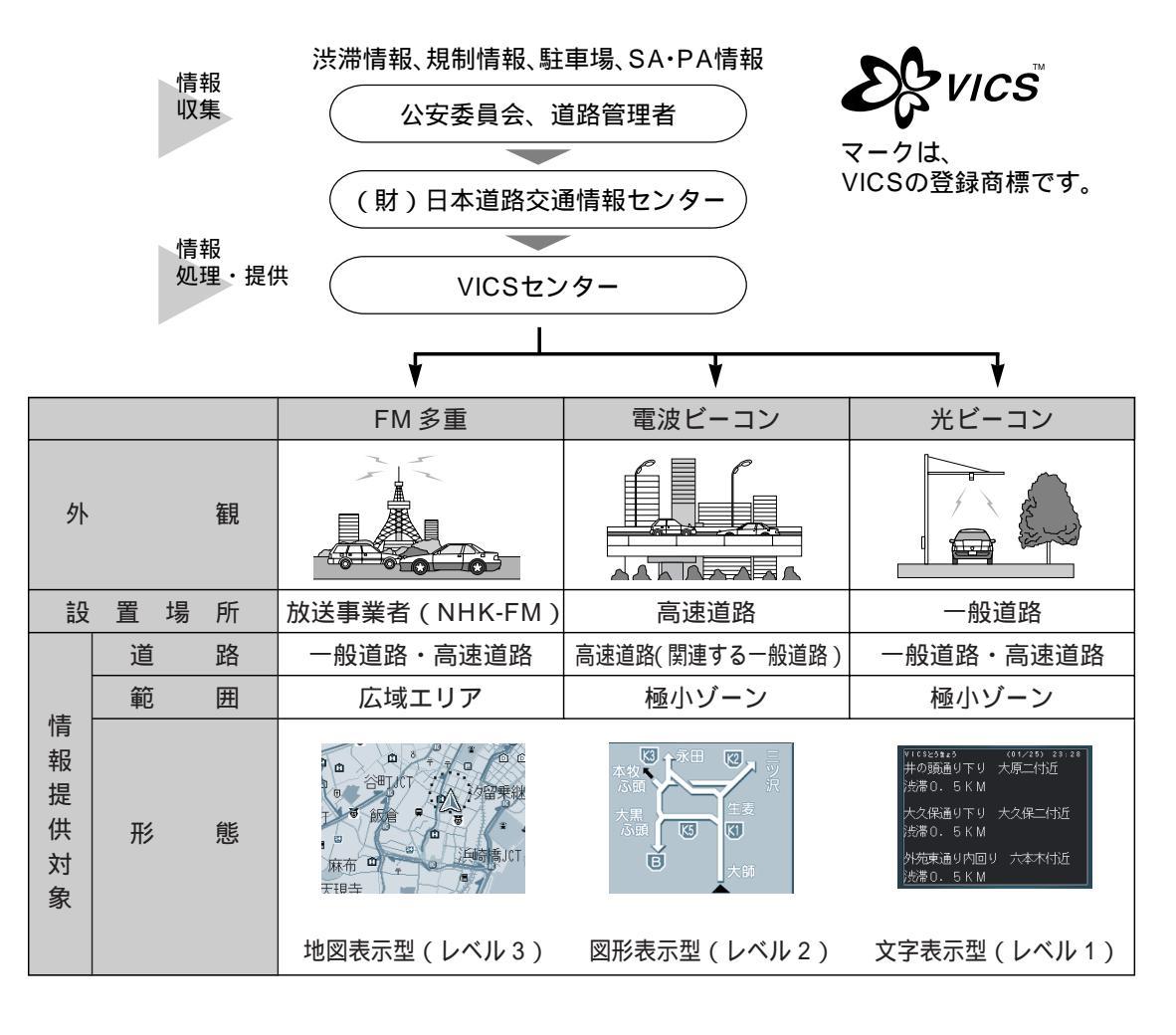

## 「お知らせ」

CY-TFB100D/TFB200D/TFB300D(別売ビーコンユニット)は本機では使用できません。 ACC OFF するとレベル 1、2のデータは消去されます。レベル 3のデータのみ ACC OFF 後、 約1時間保存します。

## FM 文字多重放送について

FM 文字多重放送とは、FM ラジオ放送で音声以外の様々なデータを送信するものです。 VICSの交通情報以外に、文字情報(ニュース、天気予報など)や図形情報を表示します。

お知らせ) FM 多重放送の放送内容については、個人で利用する以外は著作権法上、権利者に無断で使用でき ません。また FM 多重放送で表示される内容については、一切の責任を負いかねます。

## FM 多重で VICS 情報を受信すると

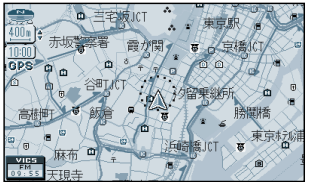

渋滞、規制、駐車場、SA・PA 情報(レベル3)を自動的に表示する

VICSを受信している局を受信してからおよそ3分で、最初に受 信した情報を表示します。それ以降は内容が更新されるごとに、 情報が書き変わります。

## ビーコンで VICS 情報を受信すると

Sa .

時間橋

兵崎橋JCT 要東京村城

ビーコンの下を通過し、 図形情報(レベル2)がある場合

> K5 K1.

Ŕ

K2

### 文字情報(レベル1)がある場合

(レベル3)がある場合 

自動的に表示する

渋滞、規制、駐車場、SA·PA 情報

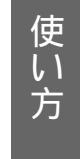

情報を見る(> Ì С

S

自動的に表示する 自動的に表示する

前が関く

A

(電波ビーコンのみ) 表示する / しないの設定ができます。(☞90ページ) お知らせ) 高速道路を走行中、ビーコンレベル1を受信すると、

GPS 0 m

- ・ルート案内中は、降りるICまでの所要時間を表示したページを表示。
- ・ルートを設定していないときは、最初のページを表示。

## 交通情報を利用してルート探索する

VICS 経路探索を「する」に設定すると(☞90ページ)

- ① ルート探索時に「通行止め」「入口閉鎖」などの情報があるときは、その場所を避けたルート探 索をします。
- ② ビーコンの情報があるときは、目的地に早く到着できるルート探索(DRGS) < ダイナミック ルートガイダンス > を行います。

DRGSを行える情報があるときは、タイムスタンプに「DRGS」と表示します。 交通情報を利用してルート探索を行うときは、「周囲の交通状況が変わりました。探索を開始 します。」と音声案内します。

お知らせ) 実際の道路状況によって、早く到着できないこともあります。

### $\overline{(\text{VICSEONT})}$ 情報を見る

# 地図上に表示される交通情報

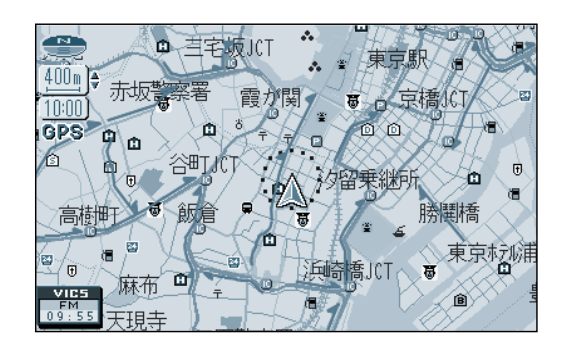

### 渋滞情報 道路の進行方向の矢印の色で表示します。

| 表示           | 渋滞度      | 内容                | 表示スケール         |
|--------------|----------|-------------------|----------------|
| 赤色<br>( 点滅 ) | 渋滞       | 交通の流れが<br>非常に悪い状態 |                |
| 橙色           | 混雑       | 交通の流れが<br>やや悪い状態  | 25m ~<br>1.6km |
| 緑色           | 渋滞<br>なし | 交通の流れが<br>良い状態    |                |
| 黒色           | 不明       | 交通の流れが<br>わからない状態 |                |

表示する/しないの設定ができます。(☞90ページ)

### 規制情報 (VICS 情報マーク) 道路上の規制をマークで表示します。

| マーク | 規制内容 | 表示スケール        |  |  |
|-----|------|---------------|--|--|
| •   | 進入禁止 | 0.5 m 1.0 km  |  |  |
| X   | 入口閉鎖 | 2511 ~ 1.0K11 |  |  |
| X   | 事故   | 25m ~ 400m    |  |  |
|     | 工事   | 2511 ~ 40011  |  |  |

規制の区間を黄色で表示します。 (表示スケール: 25m~1.6km) 表示する/しないの設定ができます。 (☞90ページ)

駐車場、SA・PA 情報(VICS 情報マーク)

| マーク             |                  | 泪难南 | 市家             | 表示               |
|-----------------|------------------|-----|----------------|------------------|
| 駐車場             | SA·PA            | 此相反 |                | スケール             |
| <b>户</b><br>(青) | <b>PA</b><br>(青) | 空車  | 利用が可能な<br>状態   |                  |
| <b>P</b><br>(赤) | <b>PA</b><br>(赤) | 満車  | ほぼ満車の<br>状態    | 25m<br>≀<br>400m |
| <b>P</b><br>(橙) | <b>PA</b><br>(橙) | 混雑  | 利用率が高い<br>状態   | 40011            |
| <b>P</b><br>(黒) | <b>PA</b><br>(黒) | 不明  | 駐車場情報が<br>ない状態 | 25m              |
| R               | <b>PA</b>        | 閉鎖  | 閉鎖されてい<br>る状態  | 200m             |

表示する/しないの設定ができます。(☞90ページ)

## VICS 情報マークの種類

| マーク       | 内容      | マーク | 内容     | マーク         | 内容      |
|-----------|---------|-----|--------|-------------|---------|
| ×         | 事故      | 0   | 進入禁止   | i i         | 災害      |
| 勉         | 故障車     | •   | 対面交通   | 0           | 行事など    |
| •         | 路上障害    | 11  | 車線規制   | фн          | 右左折規制   |
| K         | 工事      | X   | 徐行     | Ŧl          | 片側規制    |
| Ŕ         | 凍 結     | X   | 入口閉鎖   | đ           | 火災      |
| e         | 作業      | ۲   | 大型通行止め | ×           | 気 象     |
| $\otimes$ | 通行止め・閉鎖 | X   | 入口制限   | <b>(</b> 0) | 地震警戒宣言  |
| ĸ         | 片側交互通行  | 0   | 速度規制   |             | 駐車場     |
| ĕ8        | チェーン規制  | V   | その他    | <b>XA</b>   | SA · PA |

## タイムスタンプ表示について

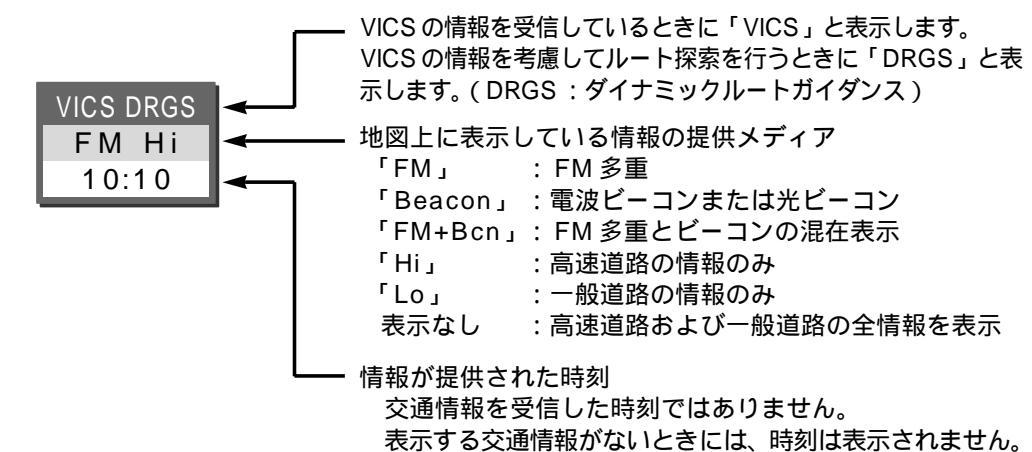

#### ハイウェイマップ表示中は

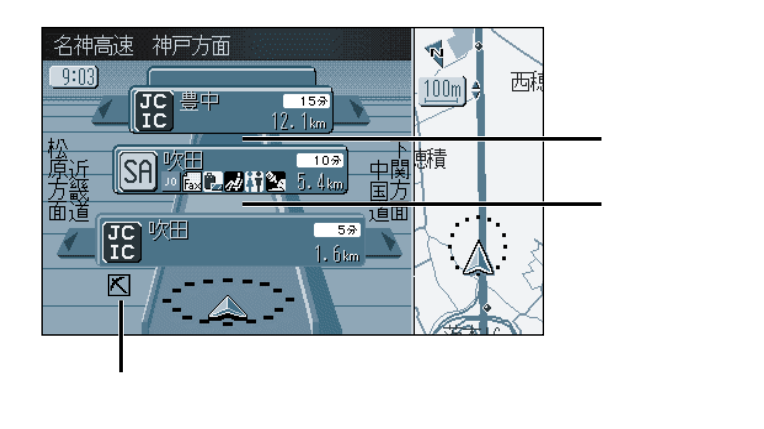

道路を色分けして渋滞情報を 表示します。 施設間 (IC、SA、PA) で1 個ま での規制情報を表示します。

 $\sim$ 

使い

方

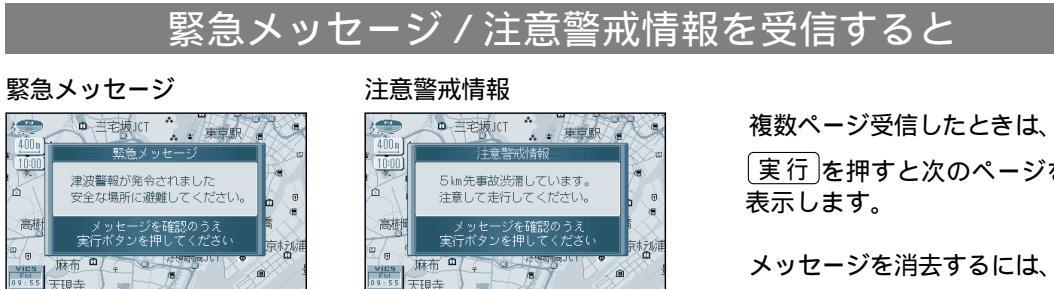

受信すると直ちに表示される

[実行]を押すと次のページを

現在地を押す。

# **情報を見る** (VICS について)

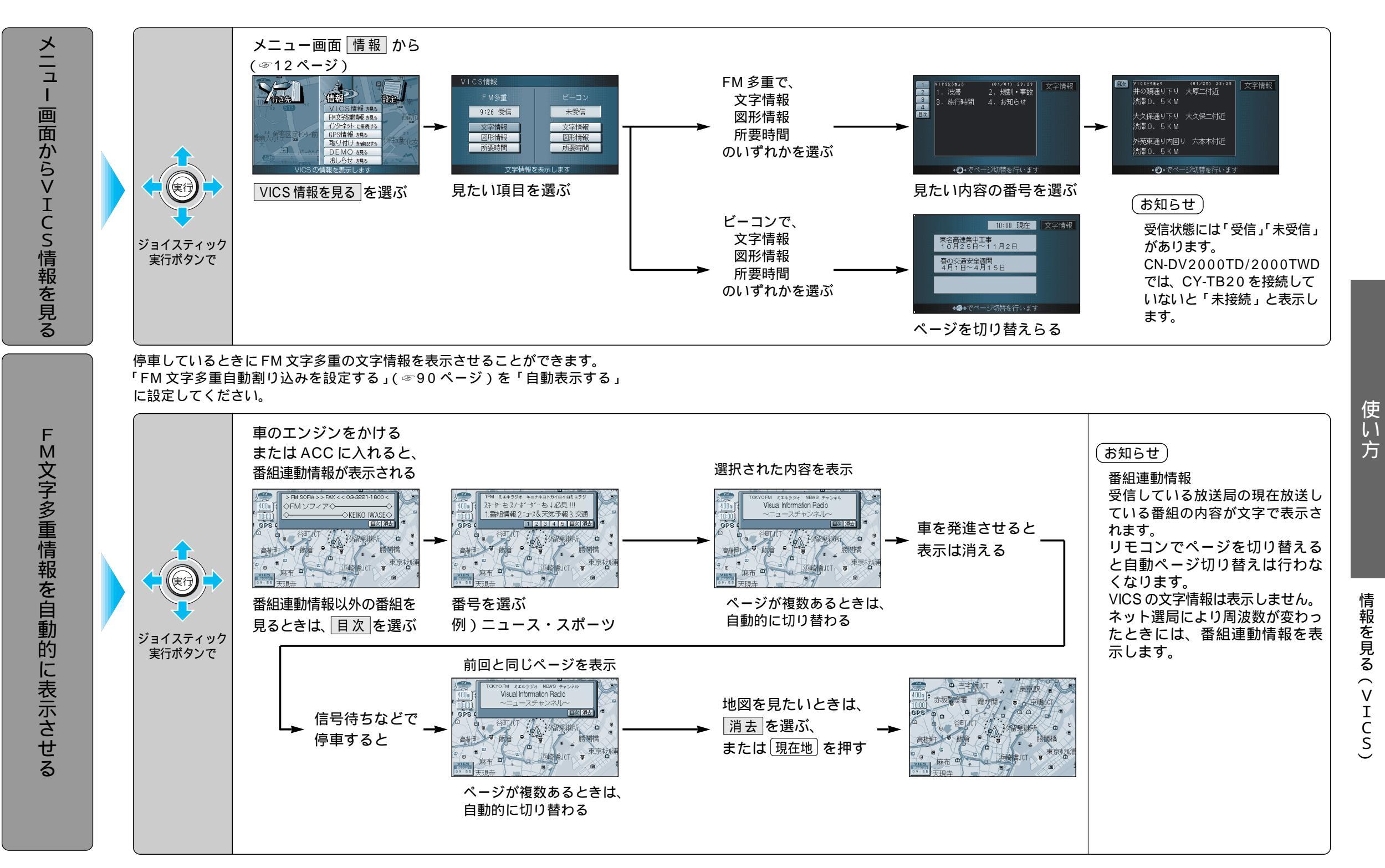

# **情報を見る** (VICS について)

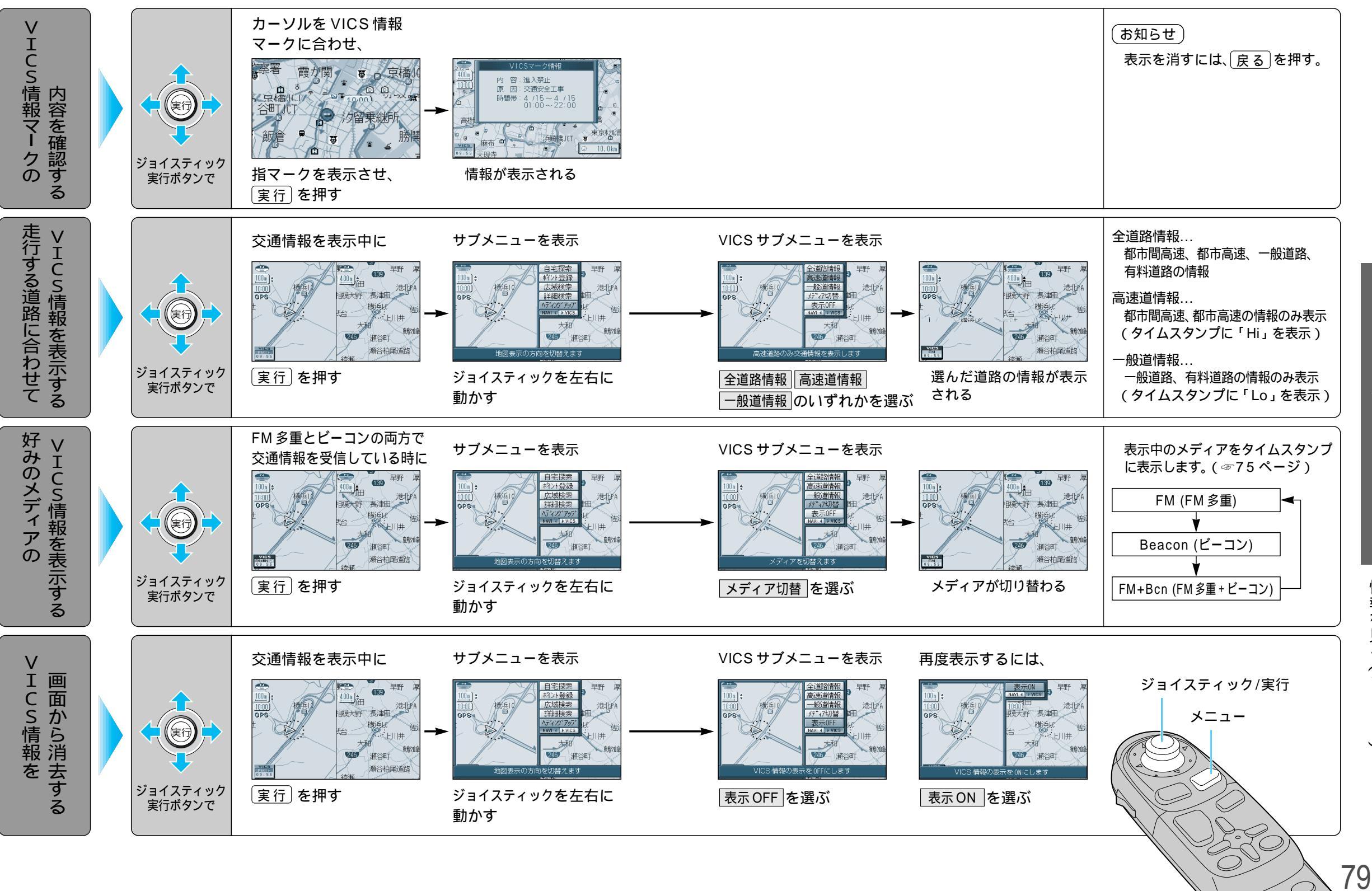

使い

方

情報を見る(VICS)

 $\bigcirc$ 

78

# 情報を見る(VICSについて)

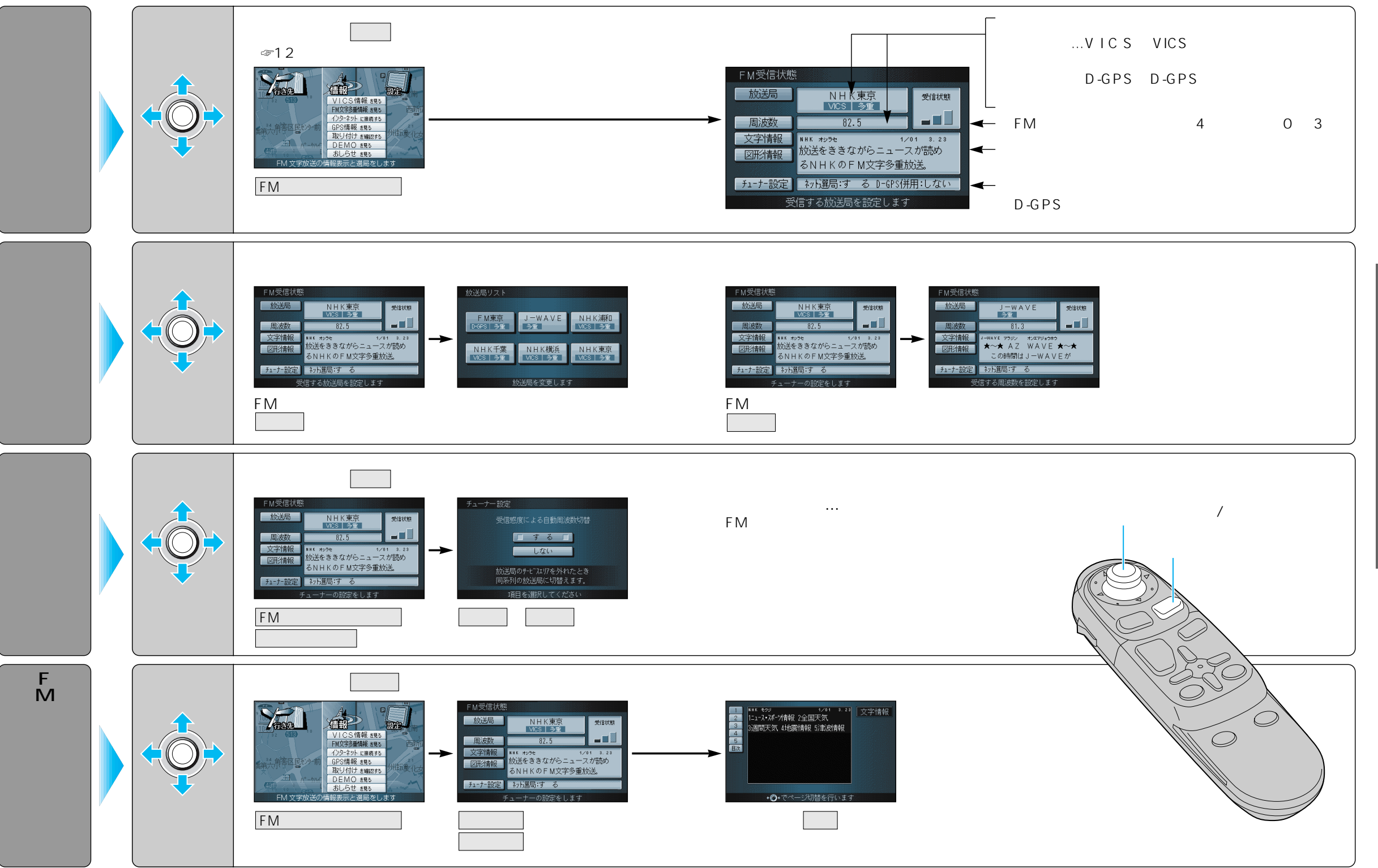

使い方

情報を見る(VICS

80